# 수강신청 방법 안내

1. 동의대학교 홈페이지 접속 후 하단 "동의인" 선택 → **"종합정보시스템" 선택** ※ <u>'수강신청시스템'으로 로그인 하지 말 것!</u>(학부생 이용 메뉴)

※ <u>마이크로소프트 엣지(Microsoft Edge)</u> 또는 <u>크롬(Chrome) 이용</u>

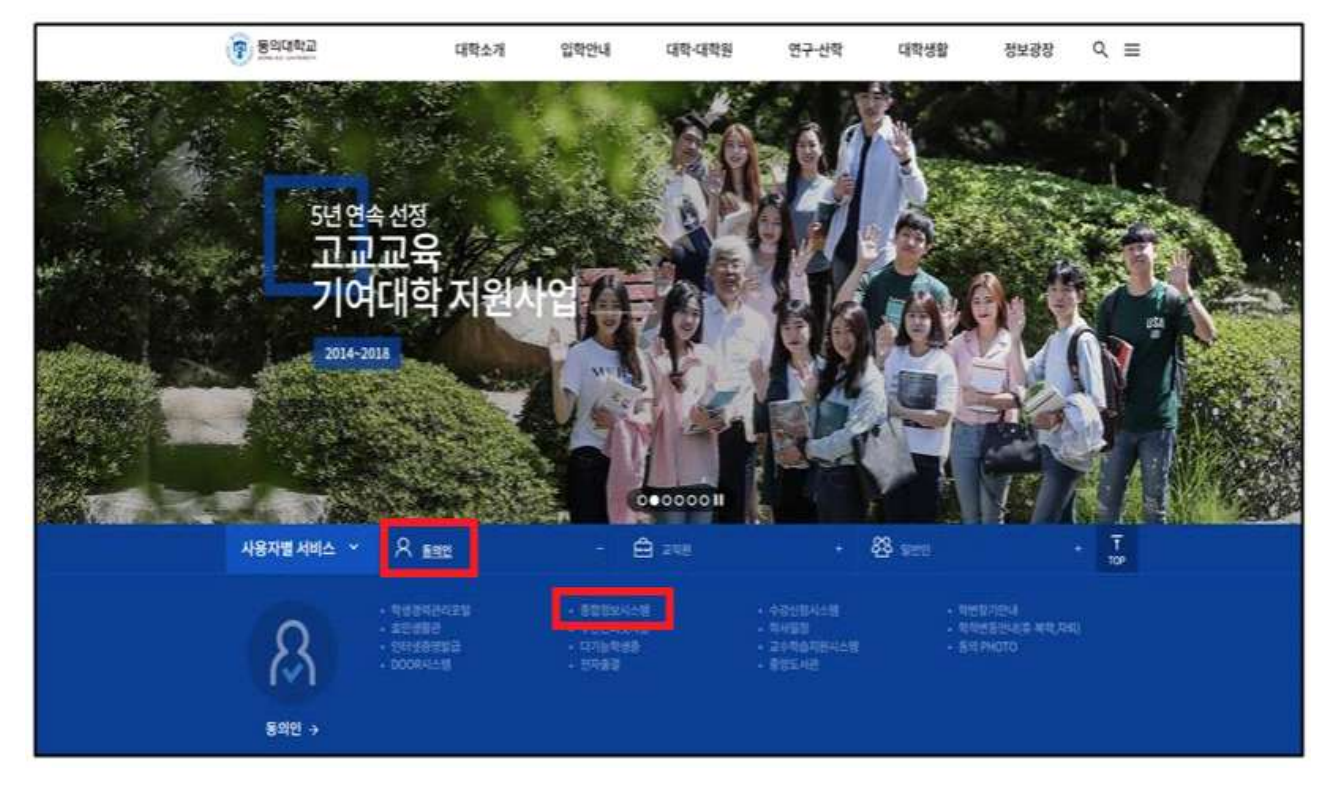

# 2. 로그인 : 아이디(**학번**)와 비밀번호(초기 : 생년월일 6자리) 입력 ※ 반드시 비밀번호 변경 후 사용하시기 바랍니다.

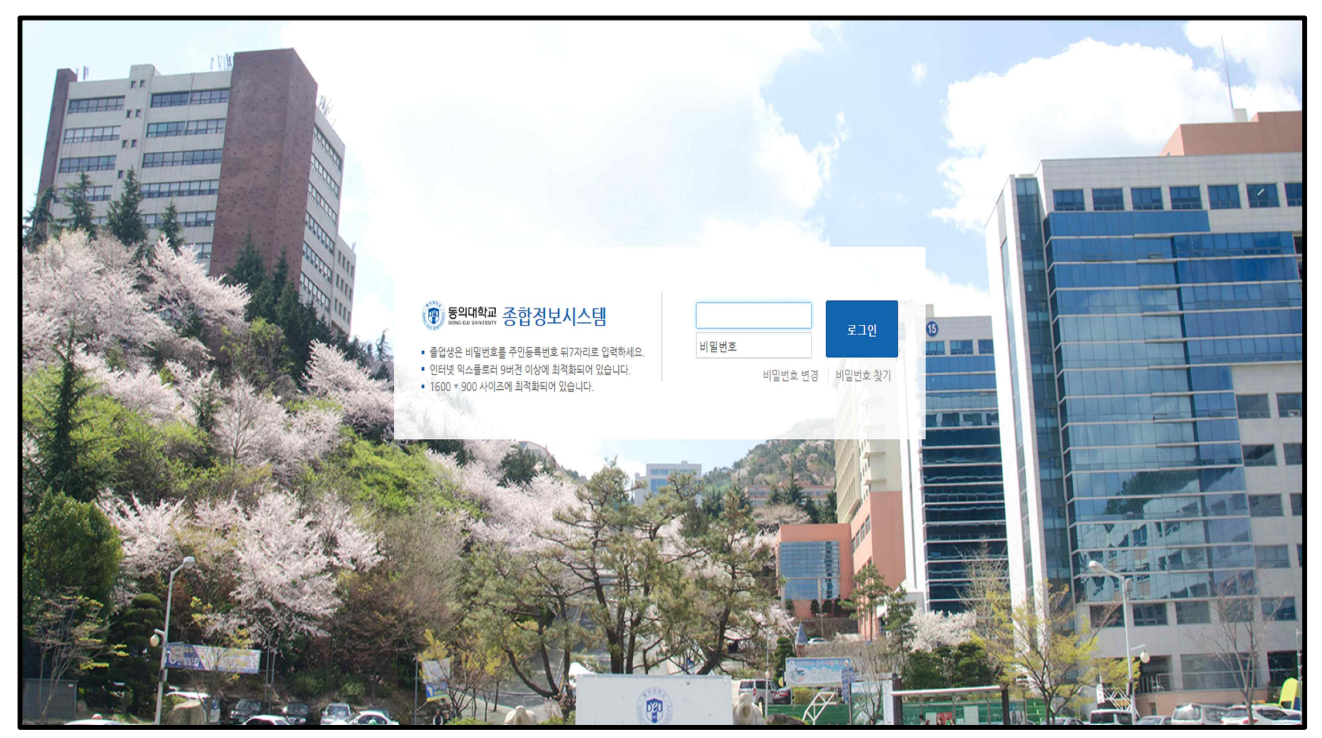

#### 3. "수강정보→수강신청"선택

| 대아원아생권리                            | 시스템 |
|------------------------------------|-----|
| 197                                | ÷.  |
| 62894                              |     |
| ×4408                              | -   |
| *40000000<br>*40000000<br>*2430400 |     |
| 기타신성                               | Ŷ   |
| 8482                               | N   |
| 1989                               | v   |
| 9784849                            | ¥   |
|                                    |     |
|                                    |     |
|                                    |     |
|                                    |     |
|                                    |     |
|                                    |     |

# 4. 화면 중앙의 **"주관학과"**를 선택하면 신청할 수 있는 과목이 나타남

| 🕲 अञ्चपार्श्वचा झा | 입정도시스템   |                 |          |                                                                                                    |           |            |               | Log-o | ut           | 喻怒调音    |          | Ľ      |
|--------------------|----------|-----------------|----------|----------------------------------------------------------------------------------------------------|-----------|------------|---------------|-------|--------------|---------|----------|--------|
| 강의평가               |          | 💟 수강정보          |          | 🔽 기타신청                                                                                                    | 🔽 성직정보    |            |               | 0     | 재연장          | [보      | TO HERAL | 3.9701 |
|                    |          |                 |          |                                                                                                    |           |            |               | 1923  | <b>*</b> 822 | 州中留> 中  | (강경로)    | 우당신    |
|                    | [] 이수구분별 | 취록내역 🔂 과목별 취록내약 |          |                                                                                                    |           |            |               |       |              |         |          |        |
| 대학원                |          |                 |          |                                                                                                    |           | 화장전        | 란내역           |       |              |         |          |        |
| 수강신청내역             |          |                 |          |                                                                                                    |           | 미적         | 명신청학점         |       |              |         |          |        |
| 삭제 미수구분            | 강좌변호     | 교과육영            | 학장       | 담당교수                                                                                                    | 강의(삶) 시간표 | <u>9.4</u> | 인평균형철<br>방도하처 |       |              | -       |          |        |
| ACCUL SQUEET       |          |                 | Licane L |                                                                                                    |           | - 신        | 에까드리<br>성가능학질 |       |              |         |          | 1      |
| (420               |          |                 |          |                                                                                                    |           | 대현         | 제 신청과         | ł¢    |              |         |          |        |
| 주관학과 计학과 선         | 수과육      |                 | 1100000  | and the second second second second second second second second second second second second second second second |           | 문헌         | 제 신청학         | 3     |              |         |          |        |
| 신형 미수구분            | 강장변호     | 교과목양            | 학합       | 담당교수                                                                                                    | 강의(설) 시간표 | URDE       | 22            |       | <b>1</b> 12  | and the | 19년 -    | 1715   |
|                    |          |                 |          |                                                                                                    |           | 1          | H             | 2     | 4            | 4       | 72       | EN I   |
|                    |          |                 |          |                                                                                                    |           | 1          |               |       |              |         |          |        |
|                    |          |                 |          |                                                                                                    |           | 3          |               |       |              |         |          |        |
|                    |          |                 |          |                                                                                                    |           | 5          |               |       | _            |         |          | -      |
|                    |          |                 |          |                                                                                                    |           | 5          |               |       | _            |         |          | _      |
|                    |          |                 |          |                                                                                                    |           | 8          |               |       |              |         |          |        |
|                    |          |                 |          |                                                                                                    |           | 10         |               |       |              |         |          |        |
|                    |          |                 |          |                                                                                                    |           | 12         |               |       |              |         |          |        |
|                    |          |                 |          |                                                                                                    |           | 13         |               |       |              |         |          |        |
|                    |          |                 |          |                                                                                                    |           | 15         |               |       |              |         | -        | -      |

## 5. 과목 리스트에서 이수구분과 강의시간표를 확인하여 선택("신청")

| 심극평가              | 8                                                                                                    |                                                                                                    | ☑ 수강정보                                                                                                    | -                                                                  | 718선정                                                        | 🔽 성적평보                                                                                                    |                                                                              |               |            | <b>7</b> 개인 | 정보    |      |             |
|-------------------|----------------------------------------------------------------------------------------------------|----------------------------------------------------------------------------------------------------|----------------------------------------------------------------------------------------------------|--------------------------------------------------------------------|--------------------------------------------------------------|----------------------------------------------------------------------------------------------------|------------------------------------------------------------------------------|---------------|------------|-------------|-------|------|-------------|
|                   |                                                                                                    |                                                                                                    |                                                                                                    |                                                                    |                                                              |                                                                                                    |                                                                              |               | 2.04       | : 음탄성금:     | 릭시스템> | 수강경보 | > 수강신청      |
|                   |                                                                                                    | 이수구분                                                                                                    | 별 취득내역 🛃 권득별 취득내역                                                                                               | (Serve)                                                            |                                                              |                                                                                                    |                                                                              |               |            |             |       |      |             |
| 대학원               |                                                                                                    |                                                                                                    |                                                                                                    |                                                                    |                                                              |                                                                                                    | 학왕                                                                           | 난련내역          |            |             |       |      |             |
| 6-2111-10         | -0.94                                                                                                    |                                                                                                    |                                                                                                    |                                                                    |                                                              |                                                                                                    | 8 적                                                                          | 견신청학질         |            |             |       |      | 3,0         |
| 4828              |                                                                                                    |                                                                                                    |                                                                                                    | 100                                                                | - Personal I                                                 |                                                                                                    | 8 4                                                                          | 전망균명점         | 1          |             |       |      | 4,50        |
| 44                | 비수구분                                                                                                    | 강쇄면호                                                                                                    | 보과복명                                                                                                    | 23                                                                 | 8844                                                         | 양의(월) 시간#                                                                                                    | 28                                                                           | 취육학점          |            |             |       |      | 27,0        |
| 0/11/2012         | 1                                                                                                    | _                                                                                                    |                                                                                                    | _                                                                  | _                                                            |                                                                                                    | 8 전                                                                          | <i>험가</i> 공학점 | 1          |             |       |      | 10          |
| (HEIER)           |                                                                                                    |                                                                                                    |                                                                                                    |                                                                    |                                                              |                                                                                                    | 표현                                                                           | 제 신청과         | <b>4</b> 4 |             |       |      | 0           |
| 주관학               | 과 타락과 선                                                                                                    | 수과목                                                                                                    |                                                                                                    |                                                                    |                                                              | 교과북면호 감석 전(젖기)                                                                                                    | 물현                                                                           | 제 신창학]        | 8          |             |       |      | .0          |
|                   |                                                                                                    |                                                                                                    |                                                                                                    |                                                                    | 개설강좌(주관학                                                     | 리 총 9건 ( 1 🔛 /1폭) ( 이전학) 다음학)                                                                                                    | -                                                                            | 21125         | _          | -           |       | -    | TITLE PARTY |
| 시켜                | 비스그보                                                                                                    | 강장려호                                                                                                    | 고가분영                                                                                                    | 10 T                                                               | 당당교수                                                         | 29(삼) J가족                                                                                                    | NEE                                                                          | 24            |            |             | 2011  | 신상관료 | ARRES.      |
| 100               | WETT-1-Mar                                                                                                    | - tak with the risk -                                                                                                    |                                                                                                    |                                                                    | · · · · · · · · · · · · · · · · · · ·                        | Contrain the second                                                                                                    | 1000                                                                         |               |            |             |       |      | -           |
| 신청                | 전공기초                                                                                                    | 367004-001                                                                                                    | 월티미디어 사스템 특론                                                                                                    | 3/3                                                                | 강사용                                                          | 和322(1)-12)                                                                                                    | +                                                                            | 9             | হা         | \$          | ×     | ŭ    | ž           |
| 신청                | 전공기초<br>전공과목                                                                                                    | 367004-001<br>366201-001                                                                                                   | 월티미디야 사스템 특종<br>논문자도(석)                                                                                         | 3/3                                                                | 장시용<br>강안기                                                   | 7408 320 (19-10-12)<br>7408 520 (19-10-12)<br>7408 5506 (19-10-11)                                                                                                    | #                                                                            | -             | 화          | 4           | ×     | 10   | *           |
| 신청<br>신청<br>신청    | 전공기초<br>전공과목<br>전공과목                                                                                                    | 367004-001<br>366201-001<br>366201-002                                                                                     | 앨티미디어 시스템 특론<br>논문지도(석)<br>논문지도(석)                                                                              | 3/3<br>2/2<br>2/2                                                  | 강시용<br>강안기<br>강성완                                            | 7403 2012 #10-12)<br>7403 2012 #10-12)<br>7403 500[ 2010-11]<br>7403 510 [ 2010-11]                                                                                                    | #                                                                            | -             | 21         | \$          | H     | 10   | ž           |
| · 전 전 전 전 전 전     | 전공기초<br>전공과목<br>전공과목<br>전공과목                                                                                                    | 367004-001<br>366201-001<br>366201-002<br>366201-003                                                                       | 월티미디G 시스템 특론<br>논문지도(석)<br>논문지도(석)<br>논문지도(석)                                                                   | 3/3<br>2/2<br>2/2<br>2/2                                           | 장시용<br>강안기<br>강성환<br>성상패                                     | X40:320(1):10-12)           X40:620(2):10-12)           X40:620(2):10-11)           X40:620(2):10-11)                                                                                                    | #<br>1<br>2<br>3<br>4<br>5                                                   | -             | *          | \$          | Nr.   | 10   | ž           |
| · 전에 전에 전에 전에 전   | 전공기초<br>전공과목<br>전공과목<br>전공과목<br>전공과목<br>전공과목                                                                                                    | 367004-001<br>366201-001<br>366201-002<br>366201-003<br>367403-001                                                         | 일티미디아 사스템 목류<br>논문지도(석)<br>논문지도(석)<br>논문지도(석)<br>논문지도(석)<br>파물과정류                                               | 3/3<br>2/2<br>2/2<br>2/2<br>2/2<br>3/3                             | 장시용<br>강안기<br>강성환<br>초승배<br>강안기                              | XEX 320[10-12]           XEX 820[10-12]           XEX 800[10-11]           XEX 800[10-11]           XEX 800[10-11]           XEX 800[10-12]                                                                                                    | # 1 2 3 4 5 6 7                                                              |               | 21<br>     | \$          | H     | 10   |             |
| · 전 전 전 전 전 전 전 전 | 전공가초<br>전공권목<br>전공권목<br>전공권목<br>전공권목<br>전공권목<br>전공권목                                                                                                    | 367004-001<br>366201-001<br>366201-002<br>366201-003<br>367403-001<br>367405-001                                           | 월티미디아 사스템 특류<br>논문지도(석)<br>논문지도(석)<br>논문지도(석)<br>파월과정문<br>추정론                                                   | 3/3<br>2/2<br>2/2<br>2/2<br>3/3<br>3/3                             | 장시용<br>강안기<br>강영원<br>성승패<br>강만기<br>고영원                       | XEX 320[2+10-12]           XEX 520[2:10-11]           XEX 500[2:10-11]           XEX 500[2:10-11]           XEX 500[2:10-12]           XEX 500[2:10-12]                                                                                                    | # 1 2 3 4 5 6 7 8                                                            |               | <u>م</u>   | \$          | H.    | 10   |             |
|                   | 전공가초<br>전공과목<br>전공과목<br>전공과목<br>전공과목<br>전공과목<br>전공과목<br>전공과목<br>전공과목                                                                                                    | 367004-001<br>366201-001<br>366201-002<br>366201-003<br>367403-001<br>367403-001<br>367405-001                             | 월 10 대 사실범 목록<br>논문지도(석)<br>논문지도(석)<br>논문지도(석)<br>확률과정문<br>추정문<br>응용통격목과                                        | 3/3<br>2/2<br>2/2<br>2/2<br>3/3<br>3/3<br>3/3                      | 장사용<br>경망기<br>강방원<br>호승배<br>강망기<br>강방원<br>강방원<br>고규주         | X43 329(2+10-12)           X43 529(2+10-12)           X43 509(2+10-11)           X43 609(2+10-12)           X43 608(2+10-12)           X43 608(2+10-12)           X43 608(2+10-12)           X43 608(2+10-12)           X43 608(2+10-12)           X43 608(2+10-12)           X43 608(2+10-12)                                                                                                    | # 1 2 31 4 57 6 77 8 9 10                                                    | Set.          |            | +           | H     | 14   |             |
|                   | 전 등 가소<br>전 등 가초<br>전 등 과목<br>전 등 과목<br>전 등 과목<br>전 등 과목<br>전 등 과목<br>전 등 과목<br>전 등 과목                                                                                                    | 367004-001<br>366201-002<br>366201-002<br>366201-003<br>367403-001<br>367405-001<br>367415-001<br>367815-001               | 월민미디대 시스템 특류<br>논문지도(석)<br>논문지도(석)<br>논문지도(석)<br>목량과정문<br>추정문<br>응용통체특징<br>전체 파란 프로그라의                          | 3/3<br>2/2<br>2/2<br>2/2<br>3/3<br>3/3<br>3/3<br>3/3<br>3/3        | 장시용<br>강만기<br>강성원<br>창송배<br>강만기<br>강성원<br>감수문<br>이국의         | X40 320[#10-12]           X40 320[#10-12]           X40 500[#10-11]           X40 500[#10-11]           X40 600[#10-12]           X40 501[#10-12]           X40 501[#10-12]           X40 501[#10-12]           X40 501[#10-12]           X40 501[#10-12]           X40 501[#10-12]           X40 501[#10-12]           X40 501[#10-12]                                                               | #<br>1<br>2<br>3<br>4<br>5<br>6<br>7<br>8<br>9<br>10                         | 8             | 2          | +           | H.    | 10   |             |
|                   | 전공기초<br>전공과목<br>전공과목<br>전공과목<br>전공과목<br>전공과목<br>전공과목<br>전공과목<br>전공과목                                                                                                    | 367004-001<br>366201-001<br>366201-002<br>366201-003<br>367403-001<br>367403-001<br>367405-001<br>367415-001<br>367805-001 | 월민미디대 시스템 특류<br>논문자도(석)<br>논문자도(석)<br>논문자도(석)<br>관문자도(석)<br>확렬과정론<br>추정론<br>응용통계특장<br>격체 지향 프로그래밍<br>정프티 유용 비스해 | 3/3<br>2/2<br>2/2<br>2/2<br>3/3<br>3/3<br>3/3<br>3/3<br>3/3<br>2/2 | 2 시용<br>강만기<br>강방환<br>최응해<br>강만기<br>강방환<br>김규폰<br>안귀임<br>범여시 | X68 320[ ± 10-12]           X68 600[ ± 10-11]           X68 600[ ± 10-11]           X68 600[ ± 10-11]           X68 600[ ± 10-12]           X68 600[ ± 10-12]           X68 6014[ ± 10-12]           X68 6014[ ± 10-12]           X68 6014[ ± 10-12]           X68 6014[ ± 10-12]           X68 6014[ ± 10-12]           X68 6014[ ± 10-12]           X68 6014[ ± 10-12]           X68 6014[ ± 10-12] | #<br>1<br>2<br>3<br>4<br>5<br>6<br>7<br>8<br>9<br>10<br>11<br>12<br>13       | 8             | 2          | ÷           | H.    | 10   |             |
|                   | 건물기초           건물기초           건물과목           건물과목           건물과목           건물과목           건물과목           건물과목           건물과목           건물과목           건물과목           건물과목           건물과목           건물과목           건물과목           건물과목           건물과목           건물과목 | 367004-001<br>366201-001<br>366201-002<br>366201-003<br>367A03-001<br>367A03-001<br>367A05-001<br>367B05-001<br>367B06-001 | 월민미디대 시스템 특류<br>논문지도(석)<br>논문지도(석)<br>논문지도(석)<br>관문지도(석)<br>확렬과정문<br>추정문<br>응응통계특장<br>격체 지향 프로그래밍<br>컴퓨터 응응 시스템 | 3/3<br>2/2<br>2/2<br>2/2<br>3/3<br>3/3<br>3/3<br>3/3<br>3/3<br>3/3 | 27 시용<br>27 시용<br>27 27 27 27 27 27 27 27 27 27 27 27 27 2   | X68 320[10:10-12]           X69 500[2:10-11]           X69 500[2:10-11]           X69 500[2:10-11]           X69 500[2:10-12]           X69 500[2:10-12]           X69 500[2:10-12]           X69 500[2:10-12]           X69 500[2:10-12]           X69 500[2:10-12]           X69 500[2:10-12]           X69 500[2:10-12]           X69 500[2:10-12]                                                 | #<br>1<br>2<br>3<br>4<br>5<br>6<br>7<br>8<br>9<br>10<br>11<br>12<br>13<br>14 | 8             | 34<br>     | ÷ \$        | H.    | 18   |             |

## 6. 수강신청 확인서 : 수강신청 완료 후 "수강정보→수강신청확인서→조회→출력"

| <b>!</b> 의평가 |            | 🔽 수강정             | ¥                              | Ø                           | 기타신형                 | Ø             | 성적정보            |       |                      |                    | 17 개인정                | ,보              |          |
|--------------|------------|-------------------|--------------------------------|-----------------------------|----------------------|---------------|-----------------|-------|----------------------|--------------------|-----------------------|-----------------|----------|
|              |            |                   |                                |                             |                      |               |                 |       | 3                    | 다만원함(              | 문리시스럽                 | > 수장정보          | > 수장선봉황인 |
| 147          |            |                   |                                | 5.7                         |                      |               |                 |       |                      |                    |                       |                 | [2] Xa   |
| 22           | a [2007-   |                   |                                | <b>新</b> 7]                 | 20.2022              |               | <u> </u>        |       | 6                    | -                  |                       |                 |          |
| 5            | 100% • 4 + | 1                 | of 1 👂                         | = A                         |                      |               |                 |       |                      |                    |                       |                 | crystal  |
| Teview       |            |                   |                                | 12                          |                      |               |                 |       |                      |                    |                       |                 |          |
|              |            |                   |                                |                             |                      |               |                 |       |                      |                    |                       |                 |          |
|              |            |                   |                                |                             |                      | 1             |                 |       |                      |                    |                       |                 | 1.0      |
|              |            |                   | ~ 가 시 저                        | 1 /1 401                    |                      |               |                 | 11 21 | M / H                | OFHING             | N                     |                 |          |
|              |            | É                 | <u>는 강 신 정</u>                 | <u>서</u> (제충용)              | 912 CONTRACTOR       |               |                 | 시간    | <u>H</u> (8          | 연보관용               | )                     |                 | v:       |
|              |            | É.                | <u> 강신정</u>                    | <u>서</u> (제종용)              | 2009.08.13 11        | 1:16:02       | ga éti          | 시간    | <u>H</u> (8          | 연보관용               | <b>)</b><br>2009.06.1 | 3 11:16:02      |          |
|              | 0478 2084  | -<br>-<br>-<br>   | <u>음성</u>                      | <u>서</u> (제종용)<br>명 :       | 2009.08.13 11        | 1:16:02       | 里 tt            | 제간    | <u>H</u> (8          | 연보관용<br>상명<br>묘    | )<br>2009.08.1        | 3 11:16:02      |          |
|              | 미수구분 과목번호  | 년반                | <u>응성</u><br>응성<br>학점 교        | <u>서</u> (제종용)<br>명 :<br>수명 | 2009.08.13 11<br>과목명 | 1:16:02       | 또 학<br>월        | 지 간   | _ <u>₩</u> (8        | 연보관용<br>성명<br>목    | )<br>2009.08.1<br>≅   | 3 11:16:02<br>토 |          |
|              | 에수구분 과목번호  | 년<br>1 학전 :<br>분만 | <u>수 강 신 정</u><br>물 성<br>학점 교· | <u>서</u> (제종용)<br>영 :<br>수명 | 2009.08.13 11<br>과목영 | 7#            | 표 한<br>월        | 지 간   | _ <u>∓</u> (8        | 연보관용<br>성명<br>목    | )<br>2009.08.1<br>⊒   | 3 11:16:02      |          |
|              | 이수구분 과목번호  | ] 학원 :<br>분반      | <u>응 강 신 정</u><br>통성<br>학점 교·  | <u>서</u> (제종용)<br>행 :<br>수명 | 2009.08.13 11<br>과목명 | 1:16:02<br>구분 | <b>単</b> む      | 지 간   | ÷                    | 연보관용<br>성명<br>목    | )<br>2009.08.1<br>⊒   | 3 11:16:02      |          |
|              | 미수구분 과목번호  | - 1 학전 :<br>분반    | <u>&gt; 강신</u> 정<br>도망<br>학장 교 | <u>서</u> (제종용)<br>영 :<br>수명 | 2009.06.13 11<br>과목영 | 7#            | 또 한<br>월        | 지 간   | 3) <u>丑</u> (2       | (연보관용<br>성명 :<br>목 | )<br>2009.08.1<br>⊒   | 3 11:16:02<br>5 |          |
|              | 이수구분 과목번호  | - 1 학원 :<br>분만    | <u>음 강 신 정</u><br>동성<br>학정 교   | <u>서</u> (제종용)<br>영 :<br>수명 | 2009.08.13 11<br>과목명 | 1:16:02<br>7# | 里 牧<br>發        | 지 간   | <u>H</u> (8          | 연보관용<br>성명 :<br>목  | )<br>2009.08.1<br>글   | 3 11:16:02<br>E |          |
|              | 01수구분 과목번호 | - 1 학연 :<br>분반    | <u> 강신정</u><br>통성<br>학장 교      | <u>서</u> (제종용)<br>8 ·<br>수명 | 2009.06.13 11<br>과목영 | 7#            | <b>田</b> 文<br>御 | 제 간   | <u>H</u> (8          | 연보관용<br>성명 :<br>목  | )<br>2009.08.1        | 3 11:16:02<br>E |          |
|              | 미수구분 과목번호  | - 1 학원 :<br>분만    | <u>&gt; 강신정</u><br>도망<br>학합 교  | <u>서</u> (제종용)<br>종 :<br>수명 | 2009.06.13 11<br>과목영 | 7#            | 里 牧<br>封        | 회 :   | <u>_</u> <u>म</u> (8 | 연보편용<br>성명 :<br>목  | )<br>2009.08.1<br>⊒   | 3 11:16:02<br>E | -        |